## Università degli Studi di Bergamo

## e-Learning

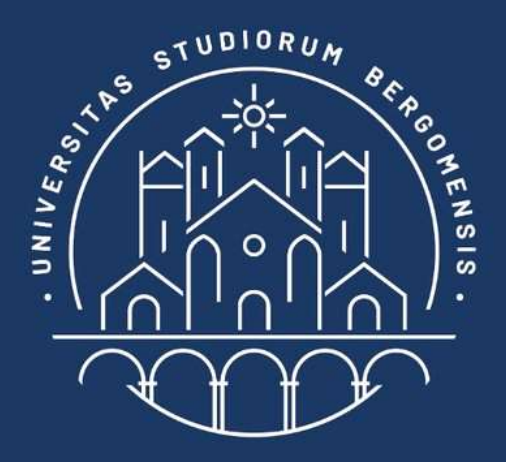

# CLASSI VIRTUALI (TEAM) IN

# **MICROSOFT TEAMS**

**GUIDA STUDENTE** 

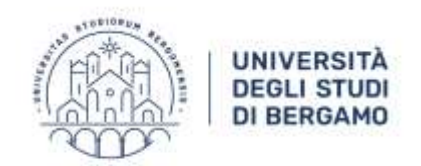

Con l'avvio delle attività didattiche 2020-21 sono state predisposte delle classi virtuali all'interno di Microsoft Teams accessibili a tutti gli studenti, immatricolati e in ipotesi, in modo da poter partecipare alle lezioni online e incontrare i docenti e gli altri studenti.

# Per accedere alle aule virtuali è sufficiente usare il proprio indirizzo di posta elettronica istituzionale e la password dello sportello internet/posta elettronica.

Non è quindi necessario registrarsi su Microsoft 365 per accedere a Teams.

Per usufruire di tutti i vantaggi connessi all'uso di Teams, scarica l'app Microsoft Teams sul tuo computer e sui tuoi dispositivi mobili, in modo da poter essere sempre aggiornato e ricevere tutte le notifiche e gli avvisi in tempo reale relativi ai tuoi corsi ovunque e in qualsiasi momento.

#### https://www.microsoft.com/it-it/microsoft-365/microsoft-teams/download-app

Adesso sei pronto per entrare a far parte delle classi virtuali!

Per prima cosa è necessario recuperare i link per iscriversi alle classi virtuali, chiamate **team**.

I link per l'iscrizione ai team sono disponibili sulla piattaforma Moodle.

https://elearning15.unibg.it/

Effettua il login a Moodle digitando user id e password personale.

Fai clic alla voce LINK PER ISCRIZIONE AI TEAM/GRUPPI.

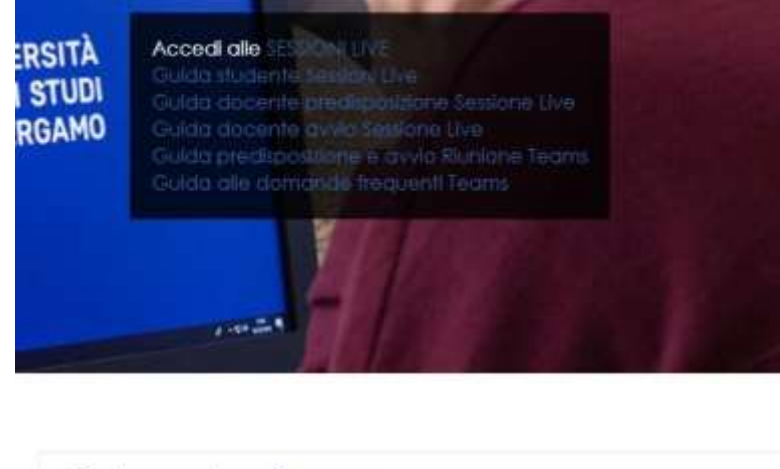

| Categorie di corso                 |                |
|------------------------------------|----------------|
| ▶ LINK PER ISCRIZIONE AI TEAM/GRUP | 2 <u>P1</u> 1) |

La prima volta che accedi fai cli su **ISCRIVIMI**.

All'interno di quest'area trovi l'elenco dei team disponibili, scaricabile anche in formato pdf e xlsx che contiene i link per iscriversi ai team di tutti gli insegnamenti in Unibg.

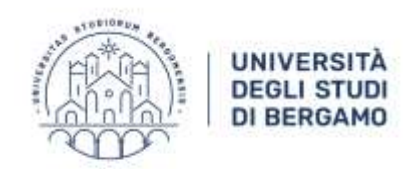

#### Scegli il corso e fai clic sul relativo titolo

| Link Teams 2021-2022-1sem.xlsx : Codice, insegnamento, link                                 |                                                                                               |  |  |
|---------------------------------------------------------------------------------------------|-----------------------------------------------------------------------------------------------|--|--|
| <u>900007-ENG</u>                                                                           | ACCOUNTING HISTORY (Business Administration, Professional And Managerial A                    |  |  |
| 900001-ENG                                                                                  | ADVANCED AND INTERNATIONAL ACCOUNTING (Business Administration, Professional Contemportation) |  |  |
| <u>161001-M2</u>                                                                            | ADVANCED MACHINE DESIGN (Meccatronica E Smart Technology Engineering)                         |  |  |
| <u>162003-M2</u>                                                                            | ADVANCED MACROECONOMICS B (Economics And Finance)                                             |  |  |
| 149008-ENG                                                                                  | ADVANCED MICROECONOMICS (Economics And Data Analysis)                                         |  |  |
| <u>162003-M1</u>                                                                            | ADVANCED MICROECONOMICS A (Economics And Finance)                                             |  |  |
| 37002                                                                                       | ANALISI DEI SISTEMI FINANZIARI I (FINANZA D'IMPRESA) (Ingegneria Gestiona                     |  |  |
| <u>20121</u>                                                                                | ANALISI MATEMATICA E GEOMETRIA (Ingegneria Delle Tecnologie Per L'Edilizia                    |  |  |
| <u>21055</u>                                                                                | ANALISI MATEMATICA I (Ingegneria Informatica)                                                 |  |  |
| <u>23057</u>                                                                                | ANALISI MATEMATICA I (Ingegneria Meccanica)                                                   |  |  |
| <u>95001</u>                                                                                | ANALISI MATEMATICA I (Ingegneria Delle Tecnologie Per La Salute)                              |  |  |
| Published by Google Sheets – Segnala una violazione – Updated automatically every 5 minutes |                                                                                               |  |  |

Scarica l'elenco completo dei link ai Teams degli insegnamenti 2021/2022 (formato PDF)

Scarica l'elenco completo dei link ai Teams degli insegnamenti 2021/2022 (formato XLS)

#### Fai clic su **Apri Microsoft Teams** e ricordati di selezionare l'opzione **Consenti sempre a teams di aprire link di questo tipo nell'app**

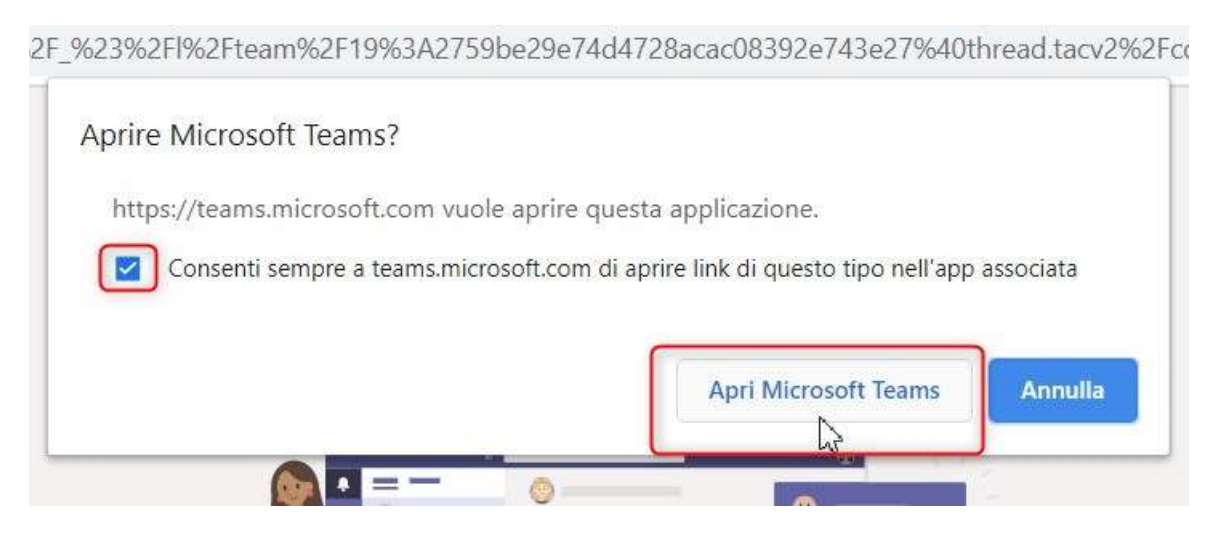

Se richiesto, accedi all'app Teams digitando il tuo indirizzo email @studenti.unibg.it e la password dello sportello internet/posta elettronica.

|     | UNIVERSITÀ<br>DEGLI STUDI<br>DI BERGAMO |                                     |
|-----|-----------------------------------------|-------------------------------------|
| ADD |                                         | Ticrosoft                           |
|     |                                         | Accedi                              |
|     |                                         | Posta elettronica, telefono o Skype |
|     |                                         | Problemi di accesso all'account?    |
|     |                                         | Opzioni di accesso                  |
|     |                                         | Avanti                              |
|     |                                         | 0                                   |

Ora fai clic su **Partecipa** per confermare la tua richiesta di iscrizione al team.

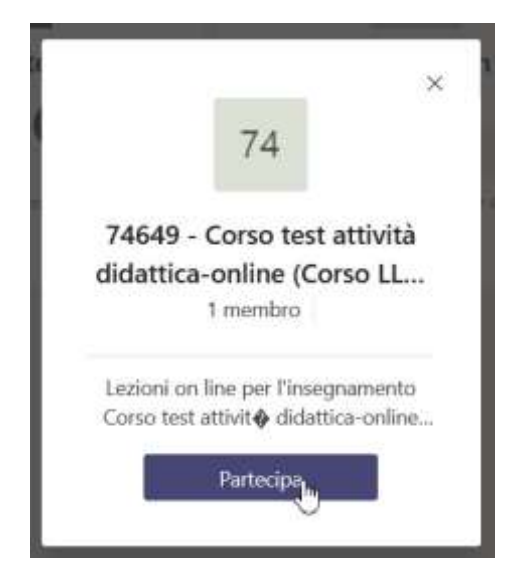

La richiesta viene inviata e resta in attesa di accettazione da parte del docente.

|                               | ×           |
|-------------------------------|-------------|
| 74                            |             |
| 74649 - Corso test at         | ttività     |
| didattica-online (Cors        | o LL        |
| 1 membro                      |             |
| Lezioni on line per l'insegna | mento       |
| Corso test attivity Guartica  | -Dialities- |
| Richiesta inviata             |             |
|                               |             |

Quando la richiesta di iscrizione viene accettata, nella app Teams compare il relativo riquadro alla voce **Team** ed è possibile accedere.

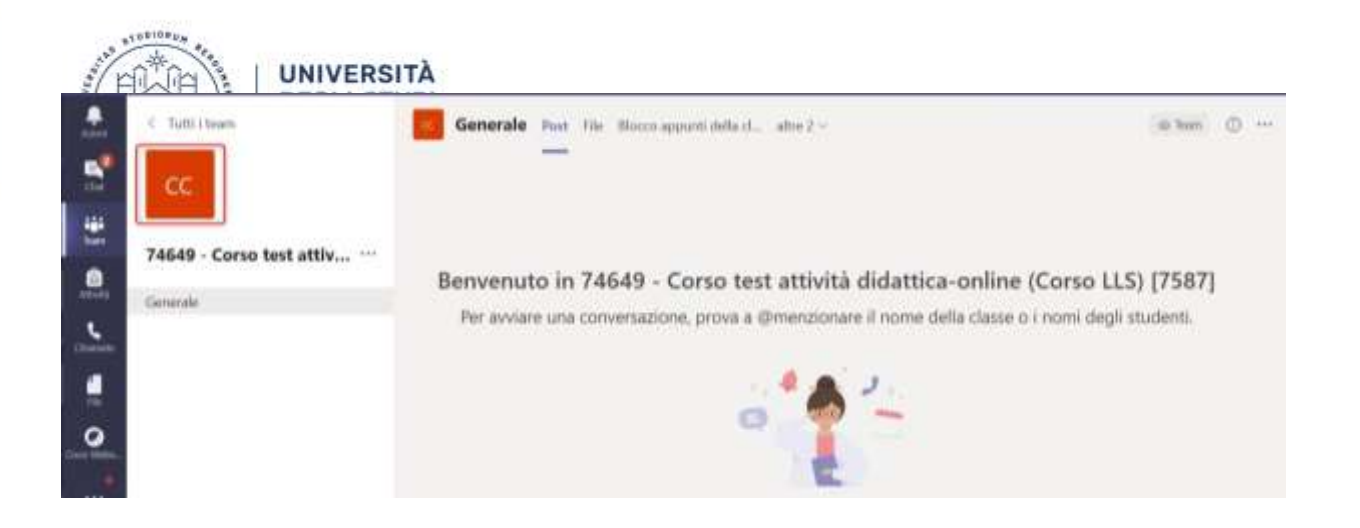

È possibile iscriversi ai team anche attraverso il **codice del team**, qualora il docente decida di utilizzare tale modalità.

Se hai difficoltà ad accedere tramite il link presente in Moodle, richiedi al docente il codice. Una volta ottenuto il codice fai clic su "Partecipa o crea un team"

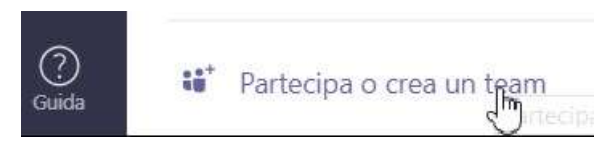

e digita il codice nell'apposito campo. Al termine fai clic su **Partecipa al team**.

| Partecipa o crea un team                       |                            |  |
|------------------------------------------------|----------------------------|--|
|                                                |                            |  |
| Crea un team                                   | Partecipa a un team con un |  |
|                                                | codice                     |  |
|                                                | pkp                        |  |
| Riunisci tutti gli utenti e inizia a lavorare. | Partecipa al team          |  |
|                                                |                            |  |

Nei team sono presenti uno o più canali. Quelli ai quali puoi accedere li visualizzi nella tua app, all'interno del team.

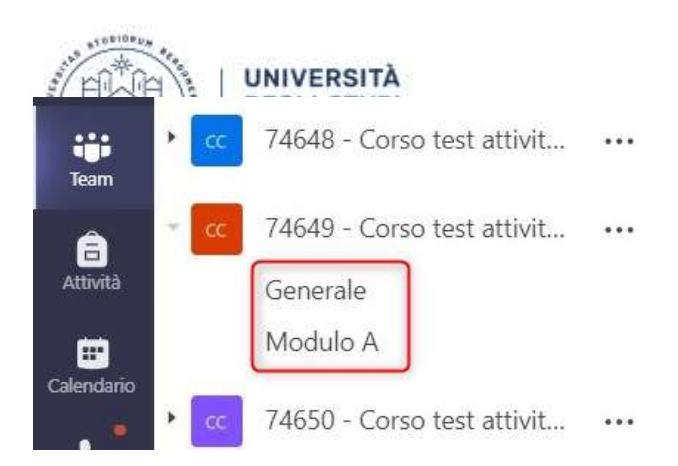

Non dimenticare di attivare le notifiche desktop per poter ricevere gli aggiornamenti e le comunicazioni in tempo reale.

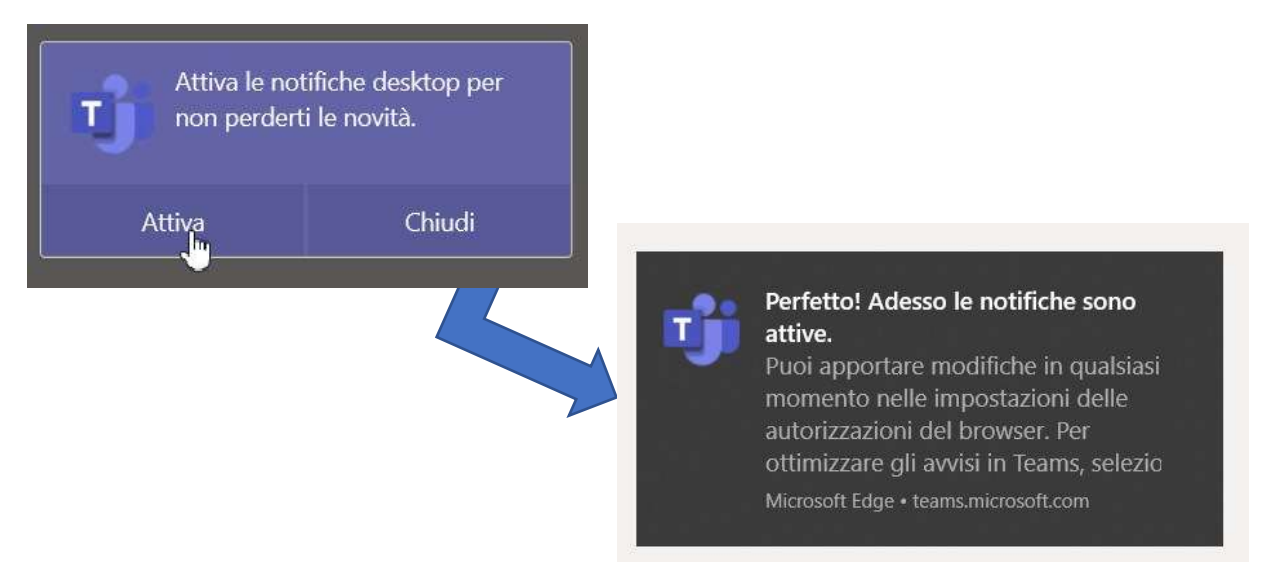

In caso non sia possibile installare l'app Teams, è consentito l'accesso ai team tramite browser web (app Web).

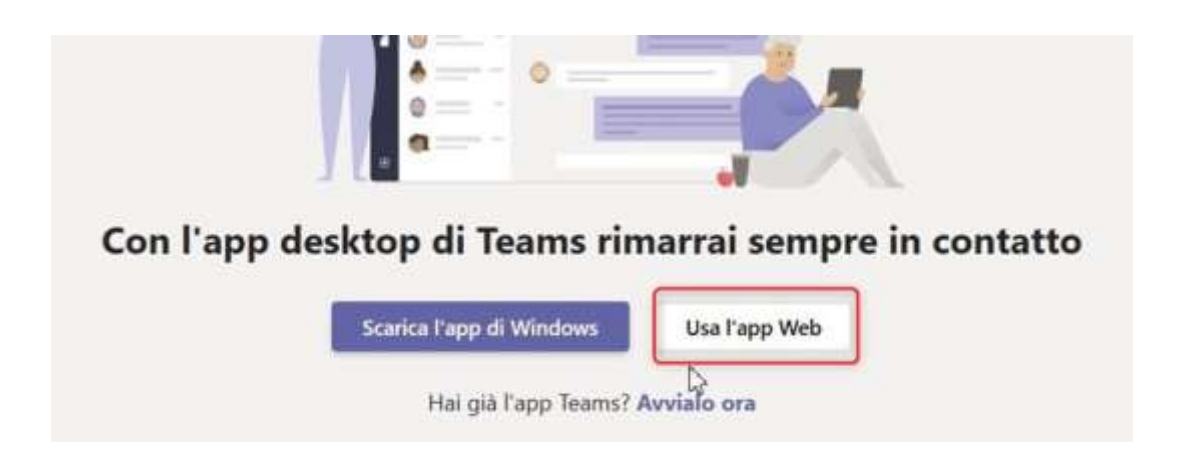

ATTENZIONE: se un insegnamento che stai cercando non è presente nell'elenco, riprova dopo 24h. Gli elenchi vengo continuamente aggiornati.

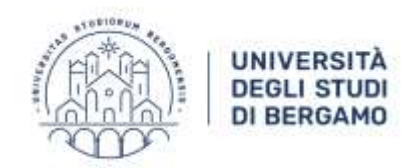

#### TROUBLESHOOTING

#### Non ricordo la password e non riesco ad accedere a Teams

Per accedere a Teams è necessario autenticarsi con l'account di posta elettronica @studenti.unibg.it e password corrispondente a sportello internet studenti e posta elettronica.

Per effettuare il reset accedere al seguente link:

https://www.sia.unibg.it/ssp/?action=sendtoken

#### Non riesco a visualizzare le registrazioni

In caso di *Riunione* schedulata all'interno del team, la registrazione sarà visibile direttamente nel team e in area "File" alcune ore dopo il termine della stessa. Ricordiamo che la registrazione delle riunioni non è automatica e sarà quindi disponibile solo se il docente avrà avviato la registrazione.

In caso di *Evento live*, la registrazione sarà disponibile immediatamente al termine della lezione attraverso lo stesso link usato per l'accesso. Si ricorda che le registrazioni saranno disponibili on line per 180 giorni.

#### Iscrizione ai team

Accedere a Teams con l'account di posta elettronica @studenti.unibg.it e password personale. Poi per iscriversi ai Team fare riferimento alla piattaforma Moodle, area "Link per iscrizione ai team/gruppi"

https://elearning15.unibg.it/course/view.php?id=2231

#### Recupero dei contenuti dalle app Microsoft

In caso si siano utilizzate app Microsoft come OneDrive, OneNote, ecc prima del 9/10/2020 si ricorda che i contenuti saranno disponibili fino al 30 novembre.

Per scaricarli collegarsi via browser a Microsoft con utente <u>@studentiunibgit.onmicrosoft.com</u> e effettuare il download in locale dei contenuti delle app Microsoft utilizzate.